## GÖRÜNTÜLÜ, SESLİ GÖRÜŞME, KANTİN,FOTOĞRAF VS. HARCAMASI YAPILABİLMEK İÇİN VAKIFBANK ATM'DEN PARA YATIRMA <sup>08.05.2024</sup>

## VAKIFBANK ATM'DEN PARA YATIRMA

- 1 GİRİŞ tuşuna basın
- 2 NAKİT PARA YATIRMA İŞLEMLERİ tuşuna basınız
- 3 ÖN ÖDEMELİ KART PARA YATIRMA tuşuna basınız
- 4 TC KİMLİK NUMARANIZI yazıp GİRİŞ tuşuna basınız(GÖNDEREN KİŞİNİN)
- 5 CEP TELEFONU NUMARINIZI yazıp GİRİŞ tuşuna basınız

6 – HÜKÜMLÜNÜN KART NUMARASI veya HÜKÜMLÜNÜN TC KİMLİK NUMARASINI yazıp GİRİŞ tuşuna basınız.

- 7 YATIRMAK İSTEDİĞİNİZ TUTARI yazıp **GİRİŞ** tuşuna basınız
- 8 Alıcı bilgilerini kontrol edip doğru ise ONAY tuşuna basınız
- 9 YATIRACAĞINIZ TUTARI PARA YATIRMA BÖLMESİNE YERLEŞTİRİNİZ.
- 10- ONAY İŞLEMİNDEN SONRA MAKBUZU ALINIZ.

NOT : YANLIŞ YATIRILAN PARADAN KURUMUMUZ SORUMLU DEĞİLDİR. BU İŞLEM SADECE VAKIFBANK ATM'LERİNDEN YAPILMAKTADIR. DİĞER BANKA ATM VE MOBİL BANKACILIKTAN İŞLEM YAPILMAMAKTADIR.

NOT : HÜKÜMLÜ TUTUKLUYA AİT HESABINDA NE KADAR PARA OLDUĞU H/T YAKINI İLE PAYLAŞILMAMAKTADIR.

NOT : ATM İLE PARA YATIRMA İŞLEMİNDEN SONRA PARA AYNI ANDA H/T HESABINA GEÇMEKTEDİR.